## TUTORIAL PARA SUPERVISORES/PRECEPTORES

# PREENCHIMENTO DE PLANO DE ATIVIDADES E TERMO DE COMPROMISSO - VIA FORMASUS

# O QUE É O FORMASUS?

O FormaSUS é uma plataforma que integra alunos, instituições de ensino e a Secretaria Municipal de Saúde (SMS) de Porto Alegre para a formação em serviço na área da saúde, e serve como meio para o encaminhamento da formalização de estágios e práticas curriculares não remuneradas.

Após o contato, entre professor e o profissional da SMS que receberá o aluno, que serve para firmar o estágio ou atividade, a Instituição de Ensino deverá abrir o Plano de Atividade e Termo de Compromisso na plataforma.

# ACESSO À PLATAFORMA

Recomendamos que o acesso à plataforma seja feito pelo computador, se possível, pois utilizando o celular, a visualização fica diferente, o que favorece erros no preenchimento do Plano.

## PASSO 1 - CONVITE

O Plano de Ensino, após ser encaminhado e assinado pelo aluno, professor e coordenador, irá chegar até você (Supervisor/Preceptor), por meio de um convite em seu e-mail, informando para assinar ou recusar o Plano.

Este e-mail será aquele que foi informado à pessoa que fez a abertura do Plano na plataforma e precisou preencher os seus dados.

# PASSO 1 - CONVITE

Sempre revise todas as informações antes de realizar aceite ou não do documento. Se houver informações incorretas, o Plano precisará ser interrompido, e deverá ser feita a abertura de um novo.

| Prezado(a) <b>distinguis de la companya de la companya</b> ,               |                                                                      |
|----------------------------------------------------------------------------|----------------------------------------------------------------------|
| Você foi convidado para participar da                                      | prevista na disciplina                                               |
| Supervisor de Campo da SMS. Solicitamos que você verifique o plano de ativ | tividade, sob o de Protocolo, e ace                                  |
| Considerando a Política de Integração Ensino e Serviço implementada por es | esta Secretaria Municipal de Saúde - SMS, desde 2011 e o fluxo estab |
| <b>que toda a entrada de alunos e de professores</b> nos Serviços de Saúde | e desta Secretaria, seja precedida do encaminhamento da documenta    |
| Sem essa autorização, a entrada e permanência de alunos em camp            | npo caracteriza uma situação irregular junto a SMS/PMPA, fic         |
| irregularidade (Incisos VII e IX do Art.196 da Lei Complementar 13         | L33/85) – Estatuto dos Funcionários Públicos do Município de         |

Dúvidas/esclarecimentos, contatar com Equipe de Desenvolvimento, através do email: desenvolvimento@sms.pref.poa.com.br ou pelo telefone (051) 3289-2840

, da Instituição de Ensino ceite ou recuse a participação no <u>link</u>.

como

abelecido pela Resolução 01/2018, deste Gabinete do Secretário, **fica determinad** tação e da devida autorização.

icando o servidor que permitir o acesso ao campo responsável por essa le Porto Alegre.

## PASSO 1 - CADASTRO E LOGIN NA PLATAFORMA

Após receber o convite em seu e-mail, entre na platafroma FormaSUS através do endereço <u>ensinoemsaude.prefeitura.poa.br</u> e acesse a aba "Solicitação e Acompanhamento do Plano de Atividade".

## PASSO 1 - CADASTRO E LOGIN NA PLATAFORMA

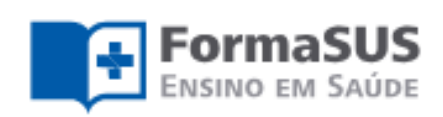

#### Aprendendo e ensinando no SUS

Integração ensino, serviço e comunidade

Uma plataforma que integra alunos, instituições de ensino e a Secretaria Municipal de Saúde de Porto Alegre para a formação em serviço na área de saúde

#### Solicitação e Acompanhamento do Plano de Atividade

Acesso para ALUNOS, PROFESSORES, SUPERVISORES e PRECEPTORES de CAMPO da SMS

Tutorial para Preceptores

Tutorial para Professores e Alunos

Acesse

#### Representantes da Instituição de Ensino

Acesso para COORDENADORES de CURSO e ADMINISTRADORES do SISTEMA vinculados à Instituição de Ensino

Tutorial para Administradores

Tutorial para Coordenadores

Acesse

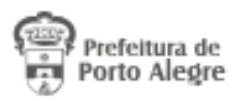

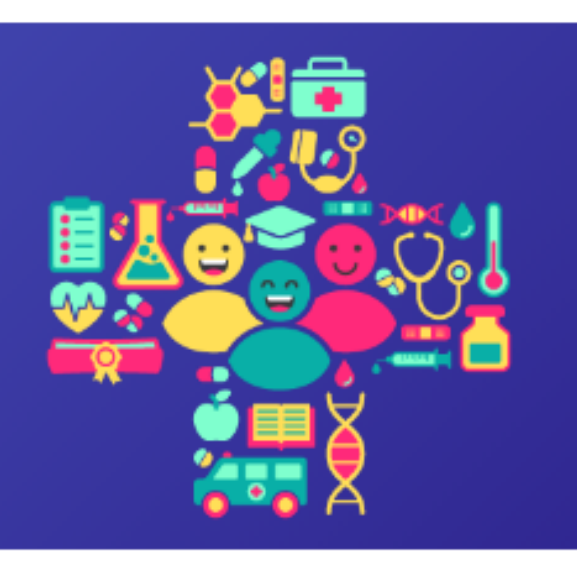

#### Acompanhamento pela Gestão

Acesso para GERÊNCIAS DISTRITAIS, COORDENAÇÕES de ENSINO e demais GESTORES do SISTEMA vinculados à SMS

Tutorial para Gerências e Coordenações de Áreas de Ensino em Servico

Acesse

# PASSO 1.1 - PRIMEIRO ACESSO

Na hora de realizar o cadastro, você será direcionado ao AcessoPOA, interface de vários sistemas da Prefeitura. Lembre-se de: 1. Se cadastrar com o mesmo e-mail repassado para a pessoa que fez a abertura do Plano na plataforma; 2. Anotar o e-mail e senha utilizados, para uso futuro;

# PASSO 1.1 - PRIMEIRO ACESSO

Para fazer a confirmação do e-mail utilizado no cadastro, será enviado um link para este e-mail. Você terá 15 minutos para confirmar e ativar a conta.

#### Verificação de e-mail \_PROCEMPA - noreply

Enviado: guinta-feira, 7 de dezembro de 2023 13:43 Para:

Alguém criou uma conta acessopoa com este endereço de e-mail. Se foi você, clique no link abaixo para verificar o seu endereço de email

https://acesso.poa.br/auth/realms/acessopoa/login-actions/action-token? kev=evJhbGciOiJIUzI1NiIsInR5cCIqOiAiSldUIiwia2lkIiA6ICI1YjA5YTO4Mi05ZWUyLTQ2MDItYTA2NC0wMzFjZjY1YWUxNzqifQ.eyJleHAiOjE3MDE5NjgzMzgsImlhdCI6MTcwMTk2NzQzOCwianRpIjoiNjFmN2ZhNDAtOGVlOS00ZjFjLWI4NTQt

Este link vai expirar em 15 minutos.

Se não foi você que criou esta conta, basta ignorar esta mensagem.

## PASSO 1.1 - PRIMEIRO ACESSO

### acessopoan

### Entre com o email

E-mail

Senha

Mantenha-me conectado

Entrar

Esqueceu a senha?

Não tem uma conta? Cadastre-se

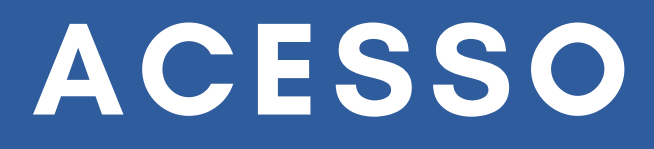

#### Cadastre-se

| Primeiro nome |  |
|---------------|--|
|               |  |
| Sobrenome     |  |
|               |  |
| E-mail        |  |
|               |  |
| Senha         |  |

Confirme a senha

Não sou um robô

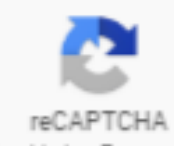

Privacidade - Termos

Cadastre-se

## PASSO 1.2 - LOGIN

### Para fazer seu login em futuros acessos, o e-mail e a senha serão os mesmos que você utilizou para fazer seu cadastro na plataforma.

#### acessopoa

| Entre com o email |  |
|-------------------|--|
|-------------------|--|

| E-mail |  |
|--------|--|
|        |  |

Senha

Mantenha-me conectado

Entrar

Esqueceu a senha?

Não tem uma conta? Cadastre-se

# PASSO 2 - SELEÇÃO DO PERFIL

Após o cadastro ser realizado na plataforma, você se identificará como supervisor antes de ser direcionado à sua página inicial e consultar seus Planos de Ensino.

## PASSO 2 - SELEÇÃO DO PERFIL

## Seleção de Perfil

Para configurar o sistema de acordo com suas necessidades, informe seu perfil de usuário. Se precisar intercalar entre diferentes perfis, você pode trocar estas configurações mais tarde. Os campos marcados com asterisco(\*) são obrigatórios.

Qual seu perfil de usuário?\*

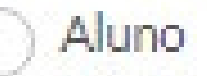

Professor orientador/tutor

Apoio Administrativo 🔞

Supervisor de Campo da SMS

#### Salvar perfil

## PASSO 3 - ASSINATURA

Na sua página inicial, você terá os números dos Planos os quais você será Supervisor de Campo. Clique no número do Plano e, depois, em "Revisar e assinar".

Se o Plano apresentar qualquer irregularidade, clique em "Recusar". Nesse caso deverá ser identificado qual o problema do documento, e em seguida, um novo Plano terá que ser aberto, com as informações corretas.

### PASSO 3 - ASSINATURA

|                                                                  |                                     |                                      |                                                      | 🐣 Cidriana Parenza 🛛 Superviso                   | r de Campo da SMS 🖌   🗈 Sair       |
|------------------------------------------------------------------|-------------------------------------|--------------------------------------|------------------------------------------------------|--------------------------------------------------|------------------------------------|
|                                                                  | MASUS<br>EM SAÚDE                   |                                      |                                                      |                                                  | Prefeitura de<br>Porto Alegre      |
| LISTA DE PLANOS DE AT                                            | IVIDADE                             |                                      |                                                      |                                                  |                                    |
| Planos c                                                         | le atividade                        |                                      |                                                      |                                                  |                                    |
| Aguardando                                                       | ninha assinatura                    |                                      |                                                      |                                                  |                                    |
| Protocolo                                                        | Disciplina/Atividade                | Local de Atuação                     | Período                                              | Status Plano de Atividade                        | Minha participação                 |
|                                                                  |                                     |                                      | 31/08/2023 a 01/09/2023                              | Aguardando assinaturas                           | • Pendente                         |
|                                                                  |                                     |                                      |                                                      |                                                  |                                    |
| Aguardando                                                       | outras assinaturas                  |                                      |                                                      |                                                  |                                    |
| Protocolo                                                        | Disciplina/Atividade                | Local de Atuação                     | Período                                              | Status Plano de Atividade                        | Minha participação                 |
|                                                                  |                                     |                                      | 21/07/2021 a 31/07/2021                              | Aguardando assinaturas                           | Em espera                          |
|                                                                  |                                     |                                      | 29/08/2023 a 31/08/2023                              | Aguardando assinaturas                           | Em espera                          |
|                                                                  |                                     |                                      |                                                      |                                                  |                                    |
| Em Tramitaçã                                                     |                                     |                                      |                                                      |                                                  |                                    |
| Em Tramitaçã                                                     | <b>O</b><br>Disciplina/Atividade    | Local de Atuação                     | Período                                              | Status Plano de Atividade                        | Minha participação                 |
| Em Tramitaçã                                                     | O<br>Disciplina/Atividade           | Local de Atuação                     | Período<br>30/08/2023 a 31/08/2023                   | Status Plano de Atividade<br>Habilitado          | Minha participação<br>✔ Confirmada |
| Em Tramitaçã                                                     | O<br>Disciplina/Atividade           | Local de Atuação                     | Período<br>30/08/2023 a 31/08/2023                   | Status Plano de Atividade<br>Habilitado          | Minha participação<br>✓ Confirmada |
| Em Tramitaçã<br>Protocolo<br>Em Elaboraçã                        | 0<br>Disciplina/Atividade           | Local de Atuação                     | Período<br>30/08/2023 a 31/08/2023                   | Status Plano de Atividade<br>Habilitado          | Minha participação<br>✔ Confirmada |
| Em Tramitaçã<br>Protocolo<br>Em Elaboraçã<br>Disciplina/Atividad | O<br>Disciplina/Atividade<br>O<br>e | Local de Atuação<br>Local de Atuação | Período<br>30/08/2023 a 31/08/2023<br>Data de Início | Status Plano de Atividade<br>Habilitado<br>Ações | Minha participação<br>✔ Confirmada |

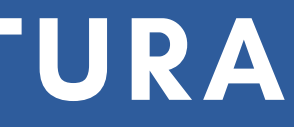

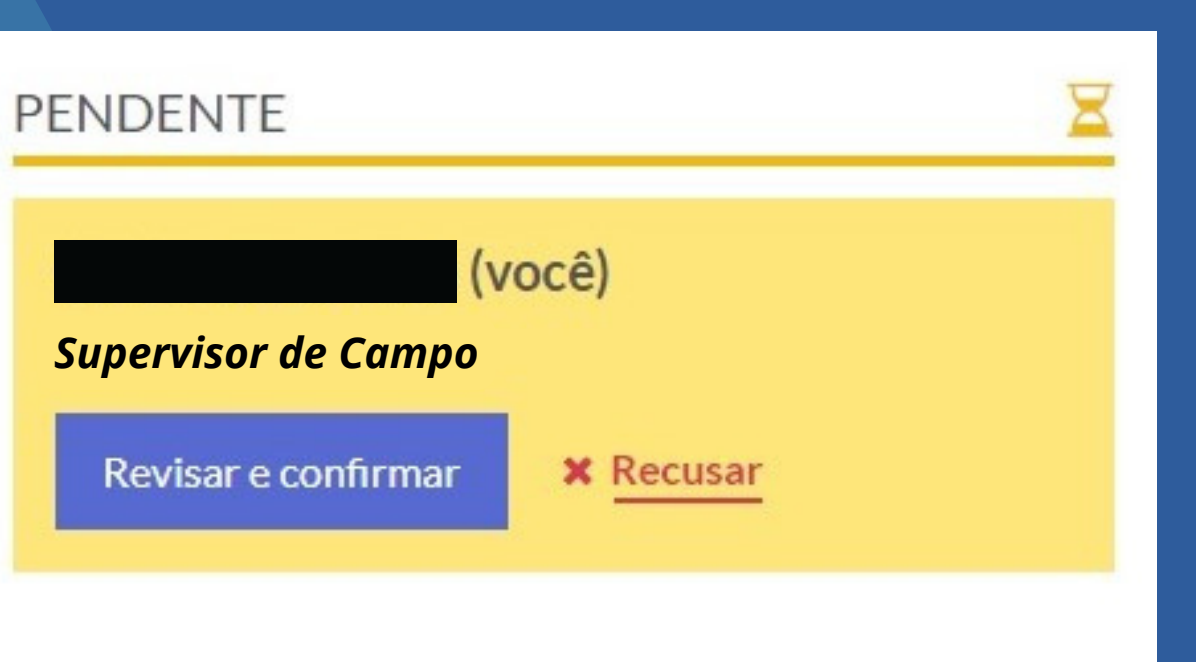

Ao ser recolhida a assinatura de todos os participantes (aluno, professor, coordenador, supervisor, gestor local, técnico da ED e gestor da CGP), um e-mail será enviado para todos confirmando a habilitação do Plano, e ele irá aparecer como **HABILITADO** no FormaSUS. Só assim o aluno poderá iniciar seu estágio ou atividade.

A cobrança no recolhimento de todas as assinaturas é uma responsabilidade da Instituição de Ensino!

|                          | ASUS<br>M SAÚDE          |            |                                                       |               |
|--------------------------|--------------------------|------------|-------------------------------------------------------|---------------|
| Plano de Atividade       | Instituições de Ensino   | Usuários - | Configurações -                                       |               |
| LISTA DE PLANOS DE ATIVI | IDADE » PLANO DE ATIVIDA | DE         |                                                       |               |
| Plano de<br>Protocolo    | Atividade                |            |                                                       |               |
| Instituição de ensino    |                          |            | Modalidade                                            |               |
| Nome do curso            |                          |            | Local de atuação                                      | $\rightarrow$ |
| Disciplina ou atividade  |                          |            | Período de atuação<br>ver plano de atividade completo |               |
|                          |                          |            |                                                       |               |

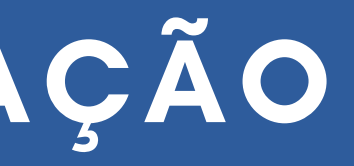

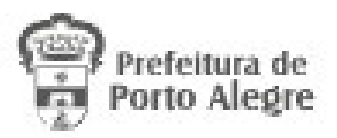

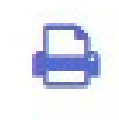

Status do Plano de Atividade Habilitado

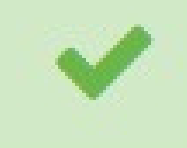

X Interromper Plano de Atividade

#### Ensino em Saúde - Plano de Atividade Confirmado!

SMS - Ensino em Saúde

Enviado: terça-feira, 5 de dezembro de 2023 15:06

Para:

Prezado(a)

de Compromisso, de Protocolo I

na disciplina foi AUTORIZADA! Você pode acessar o Plano no link.

, da Instituição de Ensino

Equipe de Desenvolvimento - ED Coordenação de Gestão de Pessoas - CGP Secretaria Municipal de Saúde - SMS

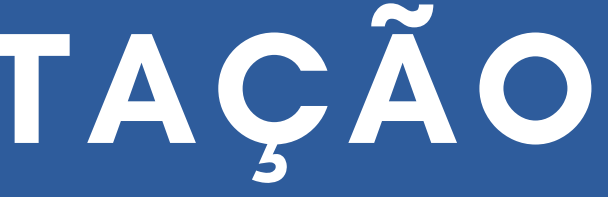

através do Plano de Atividade e Termo

# PASSO 5 - CONTATO

Quaisquer dúvidas referentes ao andamento do Plano devem ser tiradas, primeiramente, com a Instituição de Ensino. Caso persista a dúvida, entre em contato com a Equipe de Desenvolvimento da SMS, por meio do telefone 3289-2840 ou do e-mail <u>ensinoemsaude@portoalegre.rs.gov.br</u>.